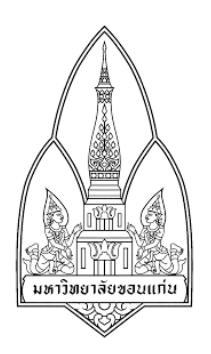

## **Department of Computer Science**

Faculty of Science, Khon Kean University

### Course No: 322222

Course Name: Network I

### Section: 3

### Group: 1

| Student ID  | First Name /Last Name     | Gmail                  | Sub ID |
|-------------|---------------------------|------------------------|--------|
| 573020801-7 | นางสาวชลธิชา ชาวบ้านใน    | mew.chch2538@gmail.com | 1.1    |
| 573020816-4 | นายเฟรม พานิชพัฒน์        | p.frame@kkumail.com    | 1.1    |
| 573021413-1 | นายสุทธิเกียรติ์ ศรีประไพ | kong28769@gmail.com    | 1.2    |
| 573020826-1 | นางสาวศิริรัตน์ แร่วงคต   | aomsiirirat@gmail.com  | 1.2    |
| 573021407-6 | นางสาวรัชคา ปุญญา         | aomamvann@gmail.com    | 1.3    |
| 573020818-0 | นายมหิทธา กิจเหล็ก        | su.606489@gmail.com    | 1.3    |

## Submission Date: 31<sup>th</sup> March 2016

**Consent:** I have worked with other students listed below WITHOUT copying word by word! all penalties will be concurred otherwise (providing student's signature)

# WiFi Camera -Wireless Remote Camera

## By Golden Soft Co., Ltd. วิธีการติดตั้ง

- 1. ให้ผู้ใช้เชื่อมต่อ Wifi ระบบนี้ไม่สามารถใช้งานได้หากผู้ใช้ใช้งาน Internet ผ่านระบบอื่นที่ไม่ใช่ Wifi
- 2. ทำการเข้า app store
- 3. ค้นหาแอพพลิเคชั่นชื่อ WiFicam

oben manes to pat and actimora abbai

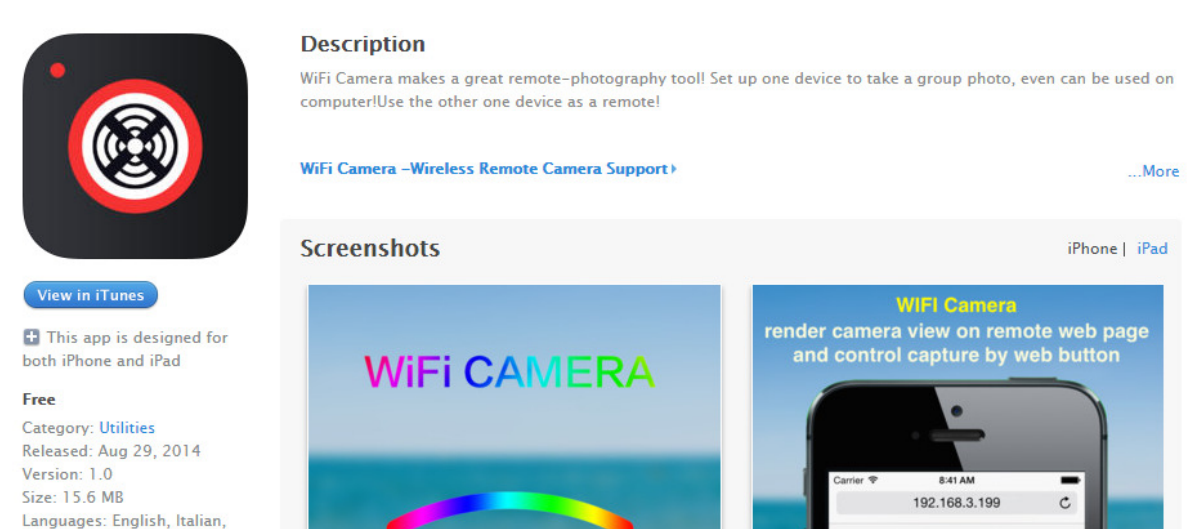

#### 4. ทำการดาวโหลดและติดตั้ง

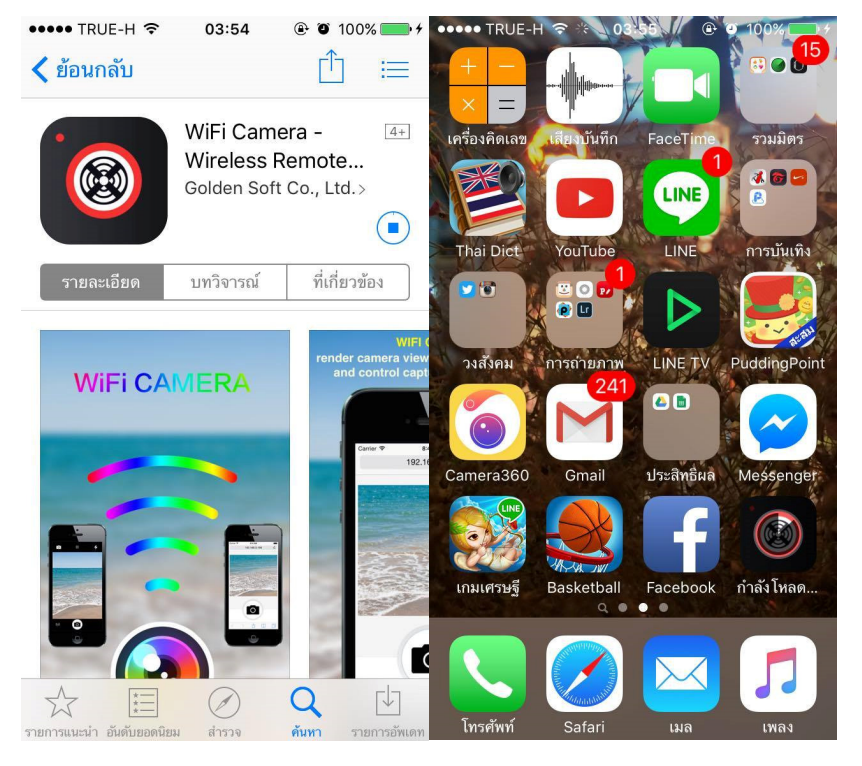

5. เมื่อดาวโหลดเสว็จสิ้นสามารถเข้าใช้งานแอพพลิเคชั่นได้เลย

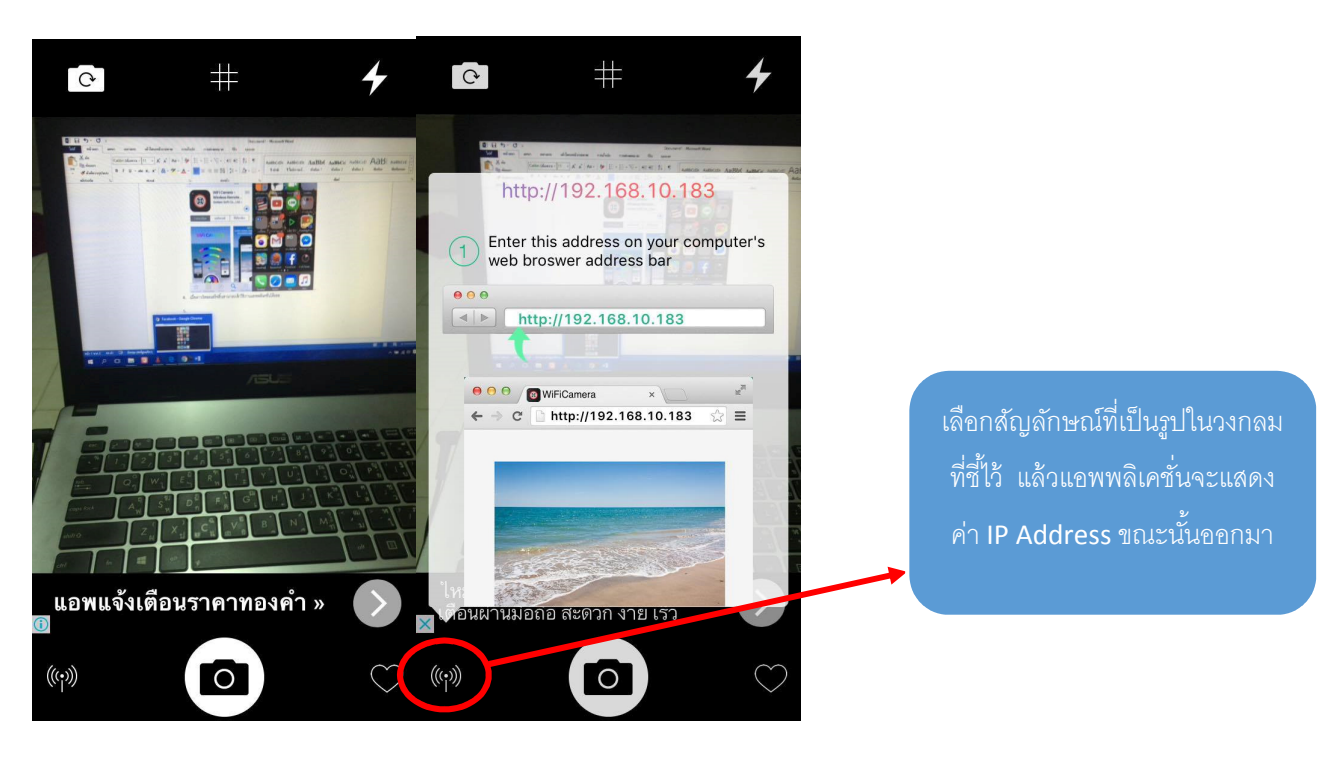

- 6. ให้ผู้ใช้ทำการนำค่า IP ที่ได้ไปใช้ในเว็บบราวเซอร์ต่อไป
- ในการติดตั้งนี้ IP ที่ได้คือ 192.168.10.183

### สามารถนำมาใช้งานได้ดังนี้

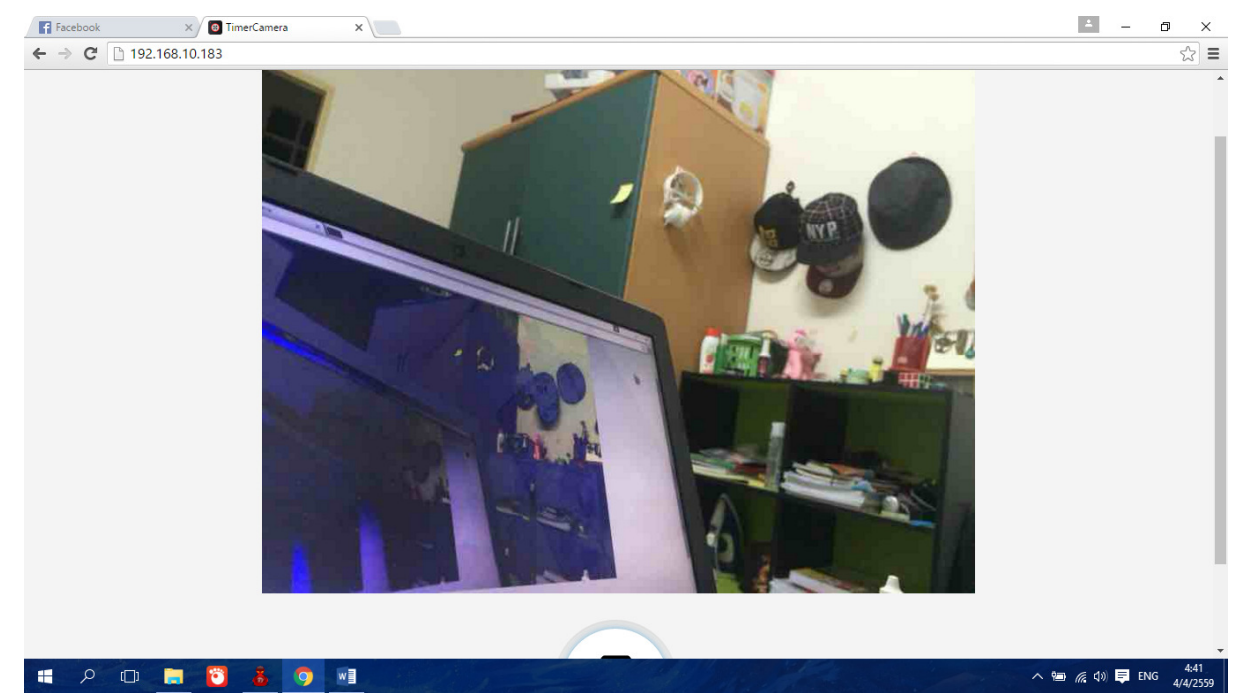

# 8.สามารถดูได้หลายจอโดยการเขียนเว็บ html (เวอร์ชั่นทดลอง)

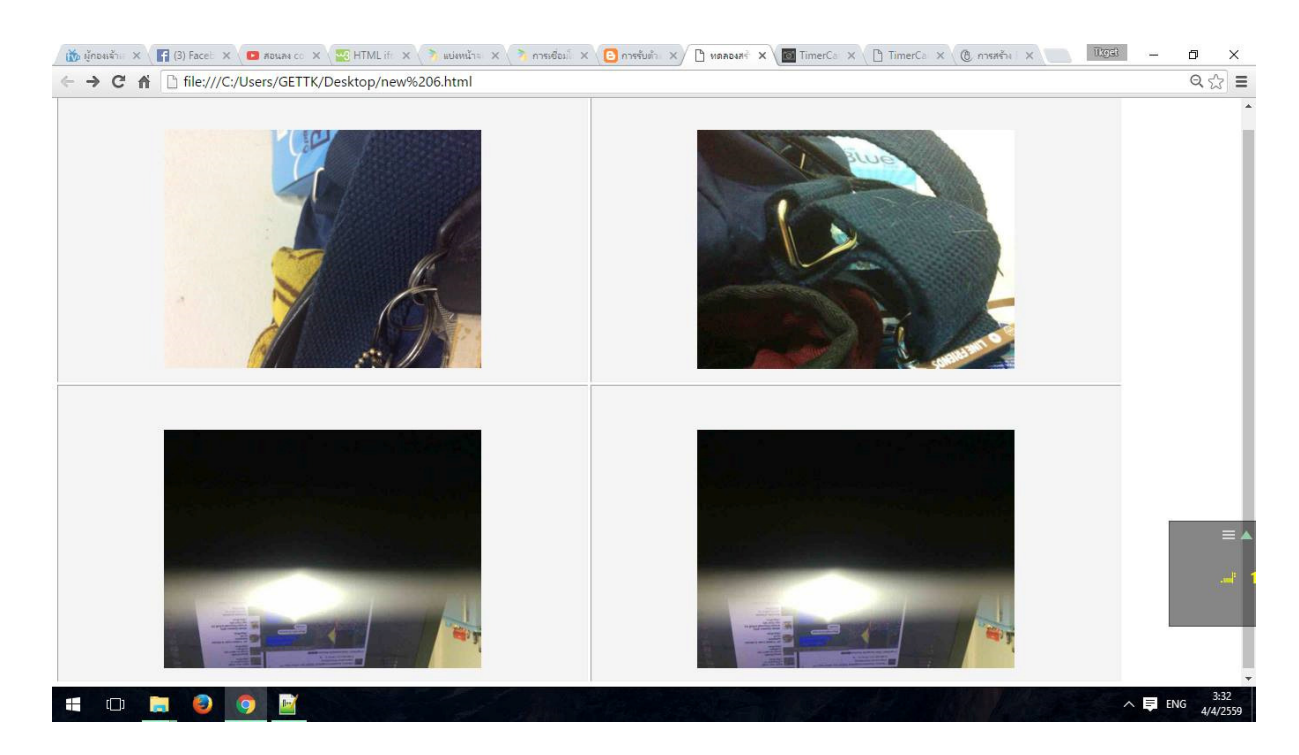